# My Library クイックガイド(学生向け)

My Libraryとは、図書館が提供しているWebサービスです。 図書館に直接足を運ぶことなく、ご自宅や研究室などのパソコンや、スマートフォンから、 各種サービスを利用することができます。My Libraryの主な機能は以下の通りです。 ・借りている/予約している資料の状況照会、貸出期間の延長

- ・他キャンパスの図書の取り寄せ・貸出中の図書の予約(ブックマCatalogの検索結果より)
- ・学外からの文献取り寄せの申し込み(複写物取り寄せ / 現物貸借)
- ・グループ学習室等の施設予約
- ・図書購入リクエスト

\*ご利用には、鹿児島大学ID / パスワードが必要です。 <u>\*P</u>Cからのアクセスを推奨します(スマートフォンからは一部サービスのみ利用可能)。

1.アクセス・ログイン方法

鹿児島大学附属図書館ホームページにアクセスしてください。https://www.lib.kagoshima-u.ac.jp

ぶたSearchでは、あらゆる学術 って検索できます。 ≫ 詳細検索

| (1)  |                                                                                                    |   |
|------|----------------------------------------------------------------------------------------------------|---|
|      |                                                                                                    |   |
|      | またぶた.Search         ブックマCatalog         電子ジャーナル・電子書籍         此人バジトリ           検索の目を込力してくたさい         X         Q           「デーマが決まらない」(貸している機材が回路 雑誌、施なのどれ20かよくわからない」そんな時は、まなぶたSearch、まなぶたSearch、まなぶたSearch(ますなぶたSearch)をする<br>施設資産を採用するソールです。+ まなぶたSearch(2007 + 取りい方力イド |   |
|      | ライブラリーニュース     ・              ・             キロ(43)の規範時程             中央整理部 (8:33)-21:30                                                                                                    |   |
| (2)  | My Library                                                                                                    |   |
|      | My Libraryとは   サービスの対象者と利用申請   ログインの方法   提供するサービス   ク<br>My Library ユーザー際証明面へ」<br>のバナーをクリック                                                                                                    |   |
| (S)  | NALIS                                                                                                    |   |
|      | My Libraryログイン                                                                                                    |   |
|      | ログイン選択                                                                                                    |   |
|      | 鹿児島大学IDをお持ちの方は統合認証ログイン。お持ちでない方は図書館利用者IDログインを選択してください。                                                                                                    |   |
|      | 株合変更でログイン 図書館利用者のでログイン                                                                                                    | ク |
|      | 鹿児島大学IDをお持ちの方         鹿児島大学IDをお持ちでない方                                                                                                    |   |
|      | 統合認証でログイン 図書館利用者IDでログイン                                                                                                    |   |
| ( 4) |                                                                                                    |   |
| (4)  | 鹿児島大学統合認証システム                                                                                                    |   |
|      | ▲  唐児島大学ID / 旧学術情報基盤センター利用者ID 「 時旧自大学ID」お上7ド子のパフワード                                                                                                    |   |
|      |                                                                                                    |   |
|      | ログイン                                                                                                    |   |
| (5)  |                                                                                                    |   |

# 2. My Library トップ画面

お知らせや、カレンダー(図書の返却期限日や施設予約日を表示)が表示されます。 上部メニューバーの「サービスメニュー」をクリックすると、利用できるメニューが一覧表示されます。

|                                   | 利用者憤報変更                               |                |           |          |         |                |                |
|-----------------------------------|---------------------------------------|----------------|-----------|----------|---------|----------------|----------------|
| / Library                         | 貸出状況確認                                |                |           |          |         | カス             | スタマイズ設定        |
|                                   | 予約状況確認                                |                |           |          |         |                |                |
|                                   | 図書購入依頼                                |                |           |          |         |                |                |
| 書語からのお知らせ                         | 学生希望図書購入依頼                            | -              |           |          |         |                |                |
| 7/03 施設予約がMyLibraryで出来る           | 5よ <sup>. ILL依頼</sup>                 |                |           |          |         |                |                |
| 4/03 多読で英語力アップ!読書記                | 貸出履歴一覧<br>録月                          |                |           |          |         |                |                |
| 2                                 | おすすめの本                                | _              |           |          |         |                |                |
| なたへお知らせ                           | 教員おすすめの本一覧                            |                |           |          |         |                |                |
|                                   | ASKサービス                               | _              |           |          |         |                |                |
| E-mailアドレス                        | 研究室貸出一覧(蔵書点検)                         | 前月             |           | 中央図書館    | 1       |                | 次月             |
| 本サービスで利用するメールア                    | ドレー 株式の文字の(中央図書館)                     | 1              |           | 2017年07月 | I       |                |                |
| u.ac.jpです。                        |                                       |                | du        | -14      | +       |                | 1              |
| 延滞状況                              |                                       | Я              | X         | ЛК       | *       | 亜              | <u> </u>       |
| 貸出停止期限<br>とくにありません。<br>文献複写貸借依頼状況 | 容は、利用者により異わ<br>主なメニューの利用方は<br>ご説明します。 | なります)<br>法を、次ペ | 。<br>ページレ | 人降で      |         | 14<br>21<br>28 | 15<br>22<br>29 |
| 到着しているものはありません                    |                                       |                |           | _→       | 3./ \ _ |                |                |

# ~各サービスについてのお問い合わせ先~

【中央図書館】

| お問い合わせ内容                                                                | 担当係                | 内線   | E-mail                         |
|-------------------------------------------------------------------------|--------------------|------|--------------------------------|
| 3. 貸出状況確認・貸出延長について<br>4. 予約状況確認について<br>6. 施設予約について<br>7. 学生希望図書購入依頼について | サービス企画係<br>(閲覧担当)  | 7435 | riyo@<br>lib.kagoshima-u.ac.jp |
| 5.ILL依頼(学外からの文献取り寄せ申し<br>込み)について                                        | サービス企画係<br>(ILL担当) | 7440 | joho@lib.kagoshima-<br>u.ac.jp |

【桜ヶ丘分館】 サービス企画係(桜ケ丘分館) (内線:5205) sakura@lib.kagoshima-u.ac.jp 【水産学部分館】 サービス企画係(水産学部分館) (内線:4051) suisan@lib.kagoshima-u.ac.jp

#### 3. 貸出状況確認および貸出延長

当館所蔵の貸出図書で返却期限を過ぎていないものについては、自分で貸出期間を延長することができます。延長期間は「学部生:14日間 / 大学院生:30日間」、延長できる回数は「1回のみ」。 ※他の利用者による予約が入っている場合は、延長ができません。

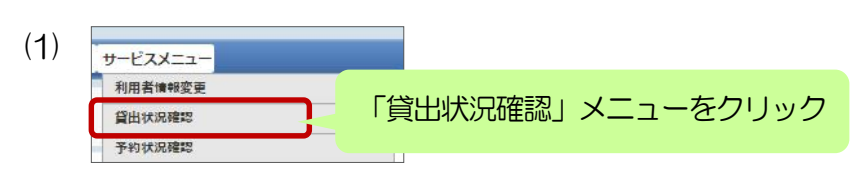

#### (2) 貸出状況確認画面

| 貸出物                        | <b>犬況確認</b><br>戻る                        |                                            |     |              |             |
|----------------------------|------------------------------------------|--------------------------------------------|-----|--------------|-------------|
| あ <sup>たい#</sup><br>チ<br>現 | ***** マのはTUINT<br>チェ                     | ックボックスが表<br>貸出延長た                          | 家され | いているもの<br>です | よ           |
|                            | <u>貸出返却期限</u> 。<br>延長回数。。                | <u>書名/著者名</u> 。                            | 巻号  | 所在           | 。<br>資料D    |
| 8                          | 2017/05/04<br>(0回/1回中)                   | <u>鹿児島市の昭和:写真アルバム/「原口</u><br>泉監修:青屋昌興ほか執筆」 |     | 中央図書館-1階郷土資料 | 11116067184 |
| 検索結調<br>先頭へ                | <b>果ページ(全1件中1件目</b><br>  前へ   1 次へ   最後へ | から1件目までを表示)<br>貸出遅長                        | щž  |              | ,<br>,      |

#### 自分が図書館から借りている図書の情報お よびその返却期限を確認できます。

チェックボックスが表示されているものは 貸出延長が可能です。チェックを入れて、 「貸出延長」ボタンをクリックしてくださ い。→(3)へ

#### (3) 貸出延長確認画面

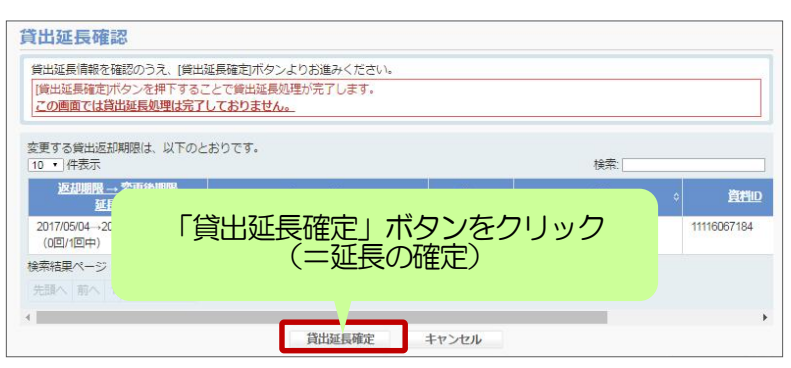

新しい返却期限日を確認の上、「貸出延長 確定」ボタンをクリックして、延長を確定 させてください。

※注意:延長は、元々の返却期限日から起 算されるのではなく、操作を実行した日 から起算されます。

#### 4. 予約状況確認、取寄状況確認

鹿児島大学の蔵書検索システム「ブックマCatalog」(http://catalog.lib.kagoshima-u.ac.jp/opc/)の図書詳細情報画面より、貸出中図書の予約、他キャンパス所蔵図書の取寄、の各手配を行うことができます(My Libraryログインが必要)。My Libraryで、これらの手配状況の確認を行えます。

| 鹿児島大学の<br>ックマC |                                                              | My Libraryログイン         ログイン           ログインSER         ログイン           創意見大手のを計与の方は読品が目白クイン         1                          |
|----------------|--------------------------------------------------------------|----------------------------------------------------------------------------------------------------|
| 前のレコード         | - 戦に戻る(270 府) 次のレコード Þ                                       | 議会開催でログイン         予約申込           原見思求学のを訪時ちの方         予約・取合申込 選択           単品合躍進で         予約申込           単品合躍進で         予約申込 |
| すアクセプトされる      | 必ずアクセプトされる医学典語論文:完全攻略50の狭則                                   |                                                                                                    |
| 英語論文           | フォーマット: 回動                                                   |                                                                                                    |
| の鉄則            | 貫任款示: 原水先生音                                                  | 中心かり除めれた国家                                                                                                    |
| Marine .       | 書稿: 日本語: 英語                                                  | ・延滞回酬がある場合、またはいずれかの館でペナルティが付いている場合、WEBからの予約申込みはできません                                                                         |
| ER anna        | 出版論報:東京:金順出版,2018.1                                          | 1 299.1公计过去                                                                                                    |
|                | 形態: viii, 188p : 22cm                                        | ■ SOUTHERSEN                                                                                                    |
| mazon.co.jp    | 着者名: 康永, 秀生 <da18341598></da18341598>                        |                                                                                                    |
| BibTex         | 2010: BB2039239X                                             |                                                                                                    |
| Refer/BibIX    | magenials 「予約ボクン」                                            |                                                                                                    |
| RefWorks       |                                                              |                                                                                                    |
| EndNote Basic  | クリック                                                         | +                                                                                                    |
| メール(UTF8)      | 所蔵済線 ・                                                       |                                                                                                    |
| Print          | 状態 巻 所在 請求記号 資料ロ 返却予定日・予約                                    |                                                                                                    |
| nk This Page   | x                                                            |                                                                                                    |
| ゴクログ           | 賞出中 <u>授欠五分第-3階-和回書</u> 490.7 (8) 11218015770 2017/04/17 予約水 |                                                                                                    |
| twitter        | Y85                                                          | 来新学问题物                                                                                                    |
| facebook       |                                                              | 1.42 JV DORERO                                                                                                    |

- 5ILL依頼(学外からの文献取り寄せ申し込み) ※ILL=Inter Library Loanの略。ここでは、図書館間相互利用を指します。 本学で所蔵していない資料や、購読契約しておらず入手できない資料は、他大学図書館等から、複写 物を取り寄せたり、現物を借用することができます(有料サービス)。
  - 【経費目安】・文献複写: 複写料金(白黒1枚30~60円/カラー1枚60円~200円程度)×枚数+送料 ・図書貸借: 往復の送料 ※雑誌の貸借はできません。

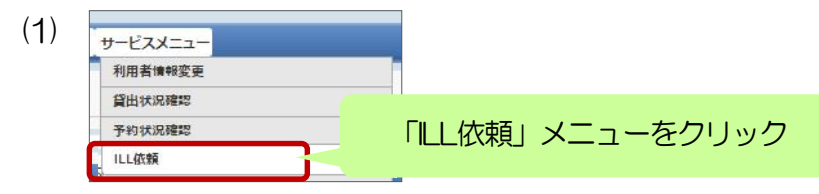

(2) ILL依頼トップ画面

| ILL(文献複写               | ・貸借)依頼                                         |      |
|------------------------|------------------------------------------------|------|
| ● 戻る<br>ILL新規依         | 新規に依頼する場合は、取寄種別に応じて<br>新規複写依頼」か「新規貸借依頼」をクリック   | →(3) |
| 新規依頼を行っる日              | は「新苑焼号協種」よたは「新苑県旧協種」バアン(「ワツンロヒドでい。             |      |
|                        | 新規複写依賴                                         |      |
| ILL申込状況·圖              | 建確認                                            |      |
| あなたの依頼履歴は              | 以下のようになっています。                                  |      |
| ・「取消」ボタンが              | ついているものは、ボタンをクリックすれば自分で申込をキャンセルできます。           |      |
| 到着済未受付・ま               | ·<br>夏マークションセル 履歴                              |      |
| 到着済の資料は以下(<br>10 ・ 件表示 | のとおりです。図書館までお越しください。 ※申込みから3ヶ月以内のデータを表示<br>検索: |      |
| 依頼区分≎ 状                | 惑 ◇ <u>書名/著者名</u> ◇ <u>巻</u> 号 ◇ 連絡事項          | など   |
| データが入っている              | たせん                                            |      |
| 先頭へ前へ次へ                | 最後へ                                            |      |
| 4                      |                                                |      |

#### (3) ILL新規依頼画面

| CONTRACTOR OF                                                                                                    | 中央図書館                                                                                                    | 依頼日                                                                                | 2017/04/04                        |                                                                                                    |  |  |  |
|----------------------------------------------------------------------------------------------------|----------------------------------------------------------------------------------------------------|------------------------------------------------------------------------------------|-----------------------------------|----------------------------------------------------------------------------------------------------|--|--|--|
| 教職員/学生                                                                                                    |                                                                                                    | 所屋(学科)                                                                             | 中央図書館                             |                                                                                                    |  |  |  |
| 連絡先(電話番号)                                                                                                    |                                                                                                    |                                                                                    |                                   |                                                                                                    |  |  |  |
| <b>8</b>                                                                                                    |                                                                                                    |                                                                                    |                                   |                                                                                                    |  |  |  |
| E-mailアドレス                                                                                                    |                                                                                                    |                                                                                    |                                   |                                                                                                    |  |  |  |
| 依赖区分                                                                                                    | 複写                                                                                                    |                                                                                    |                                   | 貸借依赖                                                                                                    |  |  |  |
| 支払区分 必須                                                                                                    | ◎公費 ◎私費                                                                                                    |                                                                                    |                                   |                                                                                                    |  |  |  |
| 予算                                                                                                    | ==選択してください==                                                                                                    |                                                                                    |                                   | •                                                                                                    |  |  |  |
| 輯                                                                                                    | ==選択してください== *                                                                                                    |                                                                                    |                                   |                                                                                                    |  |  |  |
| 被写種別 必須                                                                                                    | <ul> <li>・電子複写</li> <li>・マイクロフィルム</li> <li>・</li> <li>・</li></ul>                                                                                                 | マイクロ引体類の範囲                                                                         | ◎国内まで ◎国外ま                        | で (公費のみ)                                                                                                    |  |  |  |
| 送付方法                                                                                                    | ●普通郵便 ◎速達                                                                                                    |                                                                                    |                                   | 4                                                                                                    |  |  |  |
|                                                                                                    |                                                                                                    |                                                                                    |                                   |                                                                                                    |  |  |  |
|                                                                                                    |                                                                                                    |                                                                                    |                                   | T /                                                                                                    |  |  |  |
| 図書/雑誌 必須                                                                                                    | <ul> <li>○ 図書 ● 雑誌</li> </ul>                                                                                                    |                                                                                    |                                   | Ť                                                                                                    |  |  |  |
| 図書/雑誌 必須<br>書名または雑誌名                                                                                                    | <ul> <li>○ 図書 ● 雑誌</li> </ul>                                                                                                    |                                                                                    |                                   |                                                                                                    |  |  |  |
| 図書がは <u> </u>                                                                                                    | ○ 図書 ● 雑誌                                                                                                    |                                                                                    |                                   |                                                                                                    |  |  |  |
| 図書別は、 必須<br>書名または雑誌名<br>必須                                                                                                    | <ul> <li>図書 参雑誌</li> <li>特定の販売条経する場合(180元)/パ</li> </ul>                                                                                                    | てください。(柄)新板 2位町増増                                                                  |                                   |                                                                                                    |  |  |  |
| 図書加速 <b>必須</b><br>書名または雑誌名<br><b>必須</b><br>ISBNASSN                                                                                                    | <ul> <li>回書 参雑誌</li> <li>特定の版を希望する場合は明示して</li> </ul>                                                                                                    | こください。(例)新版、改訂増補<br>SSN.8代、ISBN.10代にまたは131                                         | 版。<br>約・「マンなしで入力してくた              |                                                                                                    |  |  |  |
| 図書加法 めタ<br>書名または雑誌名<br>め須<br>ISBN/ISSN<br>書誌D                                                                                                    | <ul> <li>回書 参雑誌</li> <li>特定の版を希望する場合(は明示して)</li> </ul>                                                                                                    | こください。(例)新版、改訂増補<br>SSN 8代、ISBN:10代(または13)                                         | 版。<br>術ハイフンなしで入力してくた              | ÉđN                                                                                                    |  |  |  |
| 図書雑誌 参楽<br>書名または雑誌名<br>参楽<br>ISBN/ISSN<br>書志D<br>出版者                                                                                                    | <ul> <li>回書 ● 雑誌</li> <li>特定の版を希望する場合は明示して</li> </ul>                                                                                                    | こください。(例)新板、改訂増補<br>SSN:01行、ISBN:101行(または134                                       | 版。<br>街ハイフンなしで入力してくか              | ÉČIN                                                                                                    |  |  |  |
| 図書始述 <b>必須</b><br>書名または地志名<br>参須<br>ISBN/ISSN<br>書記D<br>出版者<br>巻号                                                                                                    | <ul> <li>回書 ● 雑誌</li> <li>特定の版を希望する場合は明示して</li> <li>第</li> </ul>                                                                                                    | Cください。(例)新板、改訂増補<br>SSN:8時、ISBN:10桁(または13)<br>例1巻2号 → 1(2)                         | 版。<br>街ハイフンなしで入力してくか<br>年次        | ricit (                                                                                                    |  |  |  |
| <ul> <li>R志が法。</li> <li>きるまたはがまえ、</li> <li>きる</li> <li>iSBNISSN</li> <li>書品の</li> <li>出版者</li> <li>巻号</li> <li>ページ</li> </ul>                                                                                                    | <ul> <li>回書 ● 雑誌</li> <li>特定の版を希望する場合は明示して</li> <li>に</li> <li>に</li> <li>(</li> </ul>                                                                                                    | Cください。(例)新板、改訂増補<br>SSN:8時、ISBN:10桁(または13<br>例)1巻2号 → 1(2)                         | 版。<br>街ハイフンなしで入力してくた<br>年次        | ごさい                                                                                                    |  |  |  |
| <ul> <li>RE5/413 を気</li> <li>書名または加速名</li> <li>参気</li> <li>ISBNIESSN</li> <li>書当印</li> <li>出版者</li> <li>巻号</li> <li>ページ</li> <li>論文名</li> </ul>                                                                                                    | <ul> <li>回書 ● 雑誌</li> <li>特定の版を希望する場合は明示して</li> <li>(明示)</li> <li>(明示)</li> <li>(li)</li> <li>(li)</li> <li></li></ul> | Cください。(例)新版、改訂増補<br>SSN:8時、ISBN:10桁(または13<br>例)1巻2号 → 1(2)                         | 版。<br>街ハイフンなしで入力してくか<br><b>年次</b> | ŝŝ                                                                                                    |  |  |  |
| <ul> <li>RE5/413 を気</li> <li>書名または加速名</li> <li>参気</li> <li>ISBNISSN</li> <li>書当印</li> <li>出版者</li> <li>巻号</li> <li>ページ</li> <li>論文名</li> </ul>                                                                                                    | <ul> <li>回書 ● 雑誌</li> <li>特定の版を希望する場合は明示して</li> <li>(明示)</li> <li>(明示)</li> <li>(li)</li> <li>(li)</li> <li></li></ul> | Cください。(例)新版、改訂増補<br>SSN:8時、ISBN:10桁(または13<br>例)1巻2号 → 1(2)                         | 版。<br>街ハイフンなしで入力してくか<br>年次        | edul                                                                                                    |  |  |  |
| <ul> <li>RESPECT 0 (1)</li> <li>RESPECT 1 (1)</li> <li>RESPECT 1 (1)</li> <li>RESPEC</li></ul> | <ul> <li>回書 * 雑誌</li> <li>特定の版を希望する場合は明示して</li> <li>(1)</li> <li>(1)</li></ul>                              | Cください。(例)新版、改訂増補<br>SSN.0Iក、ISBN.10Iកまた(±131<br>例)1巻2号 → 1(2)                      | 版。<br>街ハイフンなしで入力してくか<br>年次        | รรับา                                                                                                    |  |  |  |
| RBがは、 を気<br>書名または対応名<br>を気<br>ISBNIESSN<br>書志の<br>出版者<br>名号<br>ページ<br>論文の若者<br>コメント                                                                                                    | <ul> <li>回書 ● 雑誌</li> <li>特定の版を希望する場合は明示して</li> <li>(1)</li> <li>(1)</li></ul>                              | Cください。(例)新版、改訂増補<br>SSN.0Iក、ISBN.10Iកまた(±131<br>例)1巻2号 → 1(2)                      | 版。<br>街ハイフンなしで入力してくか<br>年次        | 53U1                                                                                                    |  |  |  |
| <ul> <li>四吉州法 参楽</li> <li>書名または対応名</li> <li>参楽</li> <li>ISBNISSN</li> <li>書記の</li> <li>出版者</li> <li>巻号</li> <li>ページ</li> <li>論文の若者</li> <li>コメント</li> <li>書志典愚</li> </ul>                                                                                                    | 回書 ● 雑誌 特定の版を希望する場合は明示して (明確定) (1) (1) (                                                                                                    | Cください。(例)新板、改訂増補<br>SSN 8/花、ISBN 10/行(または13/<br>例)1巻2号 → 1(2)<br>組誌記事条引 □ 医学中央索引 □ | i版。<br>前ハイフンなして入力してくた<br>年次       | Sizion International International Internation<br>International International International International International International International International International International International International International International International International Internation |  |  |  |

- a 過去に依頼した申込の状況を表示します。タブ切替してください。
- 「**到着済」**複写物または現物貸借資料 が届いてお渡しできる状態。 → (6)へ
- 「未受付」図書館でまだ処理を行って いない状態。依頼内容の修正や取消 を行えます。
- 「処理中」 調査・手配を行っている状態。
- 「キャンセル」依頼がキャンセルされ た状態。
- 「履歴」3ヶ月を過ぎたデータはこち らへ移動します。

b 連絡先情報に誤りがないかご確認く ださい。メールアドレスの変更がある 場合は、「利用者情報変更」メニュー から登録してください。

- c 支払区分は「私費」を選択してくだ さい。
- ※指導教員の許可を得た上で、公費支 払を希望される場合は、私費を選ん だ上で、コメント欄に「〇〇研究科 〇〇△△先生の公費支払希望」と記 入してください(教員名は、必ずフ ルネームで記入してください)。
- d「入力補助」の文字をクリックする
   と、検索画面が開きます。ここから
   検索サイトを利用して、文献の書誌
   情報を取り込むことができます。
   →(5)へ
- e 取り寄せを希望する文献の情報を記 入してください。

| 赤文字は必須<br>なお、資料情 | 項目です。記入漏れがあると依<br>報の分からない項目は「不明」             | 衣頼が出来ません。<br>I と入力してください。              |            |                           | 貸借     |
|------------------|----------------------------------------------|----------------------------------------|------------|---------------------------|--------|
| 依賴窓口             | 中央図書館                                        |                                        | 依頼日        | 2017/04/04                |        |
| 教職員/学生           |                                              |                                        | 所属(学科)     | 中央図書館                     |        |
| 連絡先(電話           | 号)                                           |                                        |            |                           |        |
| E-mailアドレフ       | <b>x</b>                                     |                                        |            |                           |        |
| 依頼区分             | 貸借                                           |                                        |            |                           | 複写依頼はこ |
| 支払区分 必須          | ◎公費 ◎私費                                      |                                        |            |                           |        |
| 予算               | ==選択してください                                   | \==                                    |            |                           | ۲      |
| 費目               | ==選択してください                                   | \== <b>*</b>                           |            |                           |        |
| 依頼の範囲            | 2  ・ 国内まで  ・ 国内ま で ・ 国外 ま                    | まで (公費のみ)                              |            |                           |        |
| 送付方法             | ●普通郵便 ◎速達                                    |                                        |            | C                         |        |
|                  |                                              |                                        |            |                           | + 入力福  |
| RB/MB 🛃          | <ul> <li>● 図書 ○ 雑誌</li> </ul>                |                                        |            |                           |        |
| 書名または雑語          | 特定の版を希望する                                    | 場合は明示してください。(例                         | )新版、改訂増補問  | δ.                        |        |
| 著者名              |                                              |                                        |            |                           |        |
| ISBN/ISSN        |                                              | ISSN:8桁, ISBN                          | 10桁(または13桁 | a)ハイフンなしで入力してくだ           | さい     |
| 書誌ID             |                                              |                                        |            |                           |        |
| 出版者              |                                              |                                        |            |                           |        |
| 巻号               |                                              | (例)1巻2号→1(                             | 2)         | 年次                        |        |
|                  |                                              |                                        |            |                           |        |
| コメント             |                                              |                                        | 医学中央索引 □\  | Veb of Science PubMed Cit | Nii    |
| コメント<br>書志典拠     | <ul> <li>B引用文献より 目前</li> <li>Bその他</li> </ul> | 1戦検系より 回雑誌記事系引 回                       |            |                           |        |
| コメント 書志典拠 所蔵典拠   | 回引用文献より 回信<br>回その他<br>回WebcatPlus 回ND        | i戦検索より □ 雑誌記事案引 □<br>]<br>L-OPAC □ その他 |            |                           |        |

f依頼に関する連絡事項等を記入してください。

- 「文献複写」でカラー複写を希望される場合は、「カラー複写希望」と記入してください。特に指定がない場合、原則モノクロ 複写で取り寄せを行います。
- 「図書貸借」の場合、所蔵館稀少等の場合、館外への持出ができず館内閲覧による利用のみ、のように一部制限があることがあります。取り寄せに関する条件がある場合は記入してください(例「館内閲覧(複写可)でも可」「館外持出可の場合のみ取り寄せ希望」)

g学内所蔵を確認済であれば「はい」を選 択。最後に「入力内容確認」をクリック。

#### (4) ILL新規依頼確認画面

| KARDER L   | 中央図書館        |        | 依頼日    | 2017/04/04 |  |
|------------|--------------|--------|--------|------------|--|
| 教職員/学生     | 教官           |        | 所属(学科) | 中央図書館      |  |
| 車輅先(電話番号)  |              |        |        |            |  |
| <u>23</u>  |              |        |        |            |  |
| E-mailアドレス |              |        |        |            |  |
| 体和区分       | 複写           |        |        |            |  |
| 支払区分 💩 🕱   | 私費           |        |        |            |  |
| 予算         |              |        |        |            |  |
| 費目         |              |        |        |            |  |
| 修写種別 修須    | 電子複写         | 口大志方   | にたる」せ  |            |  |
| 送付方法       | 普通郵便         | 11()現せ | ゴムン」   | シノをクリック    |  |
| 朝史がは ある    | 0#9 <b>#</b> |        | (二依頼の) | が進定し       |  |
|            | ACED         |        |        |            |  |

#### 確認画面で、必ず「依頼を行なう」ボタン をクリックし、依頼を確定させてくださ い。

依頼後、依頼受付完了を知らせる自動配信 メールが届きます。

(5) 入力補助機能

| 「入力補助」の文字をクリック<br>下記の検索サイトを利用し、書記の情報を取り込みます。検索条件を入力し「検索」ボタンをクリックしてください。                                             | + 入力補助 | LL新規依頼画面で、「入力補助」機能を使うと、学内所蔵の確認や、他                                               |
|----------------------------------------------------------------------------------------------------|--------|---------------------------------------------------------------------------------|
| フリーワード     古典ギリシア語     出版者       書名     ISBNISSN       著者名     書誌ID       論文名 <b>学内所蔵検索</b> 本学の所蔵を検索し、書誌の情報を取り込みます。 |        | データベースからの文献情報の取り<br>込みが簡単にでき、入力・依頼作業<br>を省力化できます。                               |
| CINii Books検索 全国大学図書館等の所蔵を検索し、書誌の情報を取り込みます。<br>CINii Articles 検索 CINii Articlesの所蔵を検索し、書誌の情報を取り込みます。                | 検索画    | 回面にキーワードを入力し、検索先の<br>ボタンをクリック:<br>S所蔵検索」、「CiNii Books検索」、<br>「CiNii Articles検索」 |

使用例)キーワードを入力→CiNi Articlesで論文検索し、書誌情報を、ILL新規依頼画面へ取り込み。

|                                                                                                    | 123次                                                                                                    |                                 |                     |        |      |
|----------------------------------------------------------------------------------------------------|----------------------------------------------------------------------------------------------------|---------------------------------|---------------------|--------|------|
| (誌)名                                                                                                    |                                                                                                    | 著者                              | 出版者                 |        |      |
| ヨムスキーの慶応                                                                                                    | 5大学講演について                                                                                                    | 首野 憲司                           | 千葉大学大学院人文社会科学6<br>料 | 用究 取込  |      |
| 典ギリシア語文法                                                                                                    | <u>(国家論研究)</u>                                                                                                    | Lukinovich                      | 福岡大学研究推進部           | 取这     |      |
| 井忠純氏による土                                                                                                    | :岐健治著『「改訂新版」新約聖書ギリシア語初歩』(教文館、1999年)への批判                                                                                                    | 青野 太潮                           | 西南学院大学学術研究所         | 取这     |      |
| 36回日本                                                                                                    | Ū.                                                                                                    | 患 闘 昌也                          | 日本インドネシア学会          | 取这     |      |
|                                                                                                    | 索結果リストからタイトルをクリックす                                                                                                    | 相岸 宗一郎                          | 唐········           |        |      |
|                                                                                                    |                                                                                                    | 二枝 美津子                          |                     | まりストカ  | ら希望論 |
|                                                                                                    |                                                                                                    | 水崎 博明                           | 福岡大                 | マスレボタン | タクリッ |
| <u>5Gを用</u>                                                                                                    |                                                                                                    | 中嶋 健一郎                          | 言語処法                |        |      |
| ・S Gを用いたコ                                                                                                    | L= <u>ノリッド『原論』の解析</u>                                                                                                    | 中嶋 健一郎                          | 一般社団法人 言語処理学会       | LA     |      |
| 典ギリシア語の構                                                                                                    | 較論研究(2)                                                                                                    | 竹島 俊之                           | 日本ギリシア語ギリシア文学       | ₹ 取込   |      |
| 2の検索サイトをオ<br>フリーワード[<br>書名[<br>著者名]                                                                                                    | 利用し、書誌の順報を取り込みます。検索条件を入力し「検索」ボタンをクリックしてください。<br>当典ギリシア語                                                                                                    | + 入力補助                          |                     |        |      |
| 記の検索サイトを利<br>フリーフード<br>書名[<br>著者名]<br>論文名[                                                                                                    | MIRL 書誌のI離略を取り込みます。 検索条件を入力し「検索」ボタンをクリックしてください。                                                                                                    | + λл補助<br>名、掲載<br>毛、掲載<br>モ、掲載  |                     |        |      |
| 記の検索サイトを3<br>フリーワード [<br>書名 ]<br>諸さ名 [<br>論文名 ]                                                                                                    | Ellipic 書誌の「開報を取り込みます。検索条件を入力し「検索」ボタンをクリックしてください、<br>5集ギリシア連<br>「ISBNISSN」<br>「ISBNISSN」<br>学び所能は<br>CINI Booka<br>CINI Booka<br>CINI Booka<br>CINI Booka<br>CINI Booka<br>CINI Booka<br>CINI Booka<br>CINI Booka<br>CINI Booka<br>たい 日本により、<br>が取り込まれた                                                                                                    | + 入功補助<br>名、掲載<br>手、掲載<br>こ状態に  |                     |        |      |
| 記の検索サイトを3<br>フリーワード<br>書名                                                                                                    | 1月し、書誌の「開始を取り込みます。検索条件を入力し「検索」ボタンをクリックしてください、<br>5集ギリシア連<br>「ISBNISSN」<br>「ISBNISSN」<br>「ISBNIS | + 入功補助<br>名、掲載<br>手、掲載<br>ミ状態に  |                     |        |      |
| 記の検索サイトをお<br>フリーフード<br>書名                                                                                                    | 11月し、翻初の「開報を取り込みます。検索条件を入力し「検索」ボタンをクリックしてください。<br>注集ギリシア選<br>「ISBNISSN<br>「ISBNISSN<br>■記情報(論文名、著者名、掲載誌<br>記情報(ISSN等、出版者)、発行な<br>送時者報(ISSN等、出版者)、発行な<br>巻号、掲載ページ)が取り込まれた                                                                                                    | + 入功補助<br>名、掲載<br>手、掲載<br>ら状態に  |                     |        |      |
| 記の検索サイトを<br>フリーフード<br>書名<br>著音名<br>論文名                                                                                                    | 11月し、書誌の「開報を取り込みます。検索条件を入力し「検索」ボタンをクリックしてください。<br>5集ギリシア選                                                                                                    | + 入功補助<br>名、掲載<br>毛、掲載<br>こ状態に  |                     |        |      |
| 記の検索サイトを<br>フリーフード<br>書名<br>著音名<br>論文名                                                                                                    | 相用し、書誌の「開報を取り込みます。検索条件を入力し「検索」ボタンをクリックしてください。<br>当美ギリシア連<br>ビ版者<br>ISBNISSN<br>ISBNISSN<br>書誌市青報(高文名、著者名、掲載誌誌<br>誌市青報(ISSN等、出版者)、発行な<br>巻号、掲載ページ)が取り込まれた<br>の 回書 * 雑誌<br>プロピレア<br>特定の版を希望する場合は現示してくたさい。(例新版、改訂増補版、<br>19157425<br>ISSNI9版、ISBN101版または13/m)/ソインなして入力してくたさ                                                                                                    | + 入功補助<br>名、掲載<br>王、掲載<br>ミ状態に  |                     |        |      |
| 記の検索サイトを<br>フリーフード<br>書名<br>書名<br>調文名<br>[<br>調文名<br>[<br>[<br>]<br>[<br>]<br>]<br>(<br>]<br>]<br>(<br>]<br>]<br>(<br>]<br>]<br>(<br>]<br>]<br>(<br>]<br>]<br>(<br>]<br>]<br>(<br>]<br>(<br>]<br>]<br>(<br>]<br>(<br>]<br>]<br>(<br>]<br>(<br>]<br>]<br>(<br>]<br>]<br>(<br>]<br>]<br>(<br>]<br>]<br>(<br>]<br>]<br>(<br>]<br>]<br>]<br>]<br>(<br>]<br>]<br>]<br>]<br>(<br>]<br>]<br>]<br>]<br>]<br>]<br>]<br>]<br>]<br>]<br>]<br>]<br>]<br>]<br>]<br>]<br>]<br>]<br>]<br>] | NIRL、書誌の「開報を取り込みます。検索条件を入力し「検索」ボタンをクリックしてください、                                                                                                    | + 入功補助<br>名、掲載<br>手、掲載<br>三状態に  |                     |        |      |
| 記の検索サイトを<br>フリーフード<br>書名<br>調文名<br>調文名<br>(                                                                                                    | 14月し、書誌の「開報を取り込みます。検索条件を入力し「検索」ボタンをクリックしてください。<br>当美ギリシア選                                                                                                    | + 入功補助<br>名、掲載<br>手、掲載<br>三状態に  |                     |        |      |
| 記の検索サイトを対<br>フリーフード<br>書名[<br>書名名]<br>書名<br>に<br>論文名[<br>[<br>論文名]<br>(<br>論文名]<br>(<br>論文名]<br>(<br>語<br>(<br>語<br>(<br>記<br>)<br>(<br>記<br>)<br>(<br>記<br>)<br>(<br>記<br>)<br>(<br>記<br>)<br>(<br>記<br>)<br>(<br>記<br>)<br>(<br>記<br>)<br>(<br>記<br>)<br>(<br>]<br>(<br>]<br>)<br>(<br>]<br>(<br>]<br>)<br>(<br>]<br>(<br>]<br>)<br>(<br>]<br>(<br>]                                                                                                    | <ul> <li>NURL、書誌の情報を取り込みます。検索条件を入力し「検索」ボタンをクリックしてください、<br/>(本) (158)NISSIN</li> <li>■記志情報(16文名、著者名、掲載誌志<br/>記志情報(ISSN等、出版者)、発行な<br/>巻号、掲載ページ)が取り込まれた<br/>(NII Article)</li> <li>● 図書 * 雑誌</li> <li>ブロビレア</li> <li>特定の版を希望する場合は明示してください。(例)新版、改訂増補版。</li> <li>109157425</li> <li>105N9HG、ISBN 10H近または13Hのハイフンなして入力してくださ<br/>ISSN9HG、ISBN 10H近または13Hのハイフンなして入力してくださ<br/>IE 本ギリシアブ語ギリシア文字金</li> <li>14</li> <li>(例)1巻2号 → 1(2)</li> <li>年次</li> <li>2022</li> </ul>                                                                                                    | + 入力補助<br>名、掲載<br>手、掲載<br>三状態にこ |                     |        |      |
| 記の検索サイトを対<br>フリーワード   <br>書名[<br>書音名]<br>書注名[<br>  <br>書音法]<br>書で名[<br>  <br>  <br>  <br>  <br>  <br>  <br>  <br>  <br>  <br>  <br>  <br>  <br>                                                                                                    | NIRL、書誌の情報を取り込みます。検索条件を入力し「検索」ボタンをクリックしてください、<br>(集ギリシア)<br>(ISBNISSN)<br>PYDM能<br>PYDM能<br>SIBNISSN<br>SIBNISSN<br>SISNISSN<br>SIBNISSN<br>SIBNISSN<br>SIBNISSN                                                                                                    | + 入功補助<br>名、掲載<br>手、掲載<br>ミ状態に  |                     |        |      |

(6) 取り寄せ文献到着後の流れ

| ~複写物~ | 【中央図書館】   | (指導教員の公費で手配)到着次第、学内便で指導教員の研究室宛て送付します。        |
|-------|-----------|----------------------------------------------|
|       |           | (私費)到着次第、料金をお知らせしますので、平日8:30~17:00の間に中央図書館カウ |
|       |           | ンターでお支払いの上、お受け取りください。                        |
|       | 【桜ヶ丘分館】   | (私費)到着次第、料金をお知らせしますので、平日8:30~17:00の間に桜ヶ丘分館カウ |
|       |           | ンターでお支払いの上、お受け取りください。                        |
|       | 【水産学部分館】  | (私費)到着次第、料金をお知らせしますので、平日9:00~16:45の間に水産学部分館力 |
|       |           | ウンターでお支払いの上、お受け取りください。                       |
| ~貸借図書 | ~【中央図書館】  | (指導教員の公費で手配)到着次第、お知らせしますので、中央図書館カウンターでお      |
|       |           | 受け取りください。                                    |
|       |           | (私費)到着次第、料金をお知らせしますので、平日8:30~17:00の間に中央図書館力  |
|       |           | ウンターでお支払いの上、お受け取りください。                       |
|       | 【桜ヶ丘分館】   | (私費)到着次第、料金をお知らせしますので、平日8:30~17:00の間に桜ヶ丘分館力  |
|       |           | ウンターでお支払いの上、お受け取りください。                       |
|       | 【水産学部分館】  | (私費)到着次第、料金をお知らせしますので、平日9:00~16:45の間に水産学部分館  |
|       |           | カウンターでお支払いの上、お受け取りください。                      |
| ※借用   | した図書は、返却  | 朝限までに各館カウンターへお持ちください。                        |
| ※借用   | した図書は、他機関 | 関の大切な資産です。くれぐれも取り扱いには十分にご留意ください。             |
|       |           |                                              |

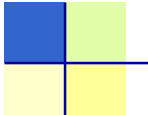

#### 6.施設予約

各館のグループ学習室等を予約することができます。 (中央図書館は個人で利用する研究個室もあります。)

\*My Libraryで予約できるのは、30日前から当日までです。 \*事前に予約して、カウンターへお越しください。

\*1回あたりの利用時間の上限は、3時間です。 ただし、中央図書館では、試験期間中に限り、上限が2時間へ短縮されます。

- (1)
   サービスメニュー
   施設予約 (中央図書館)
   施設予約 (桜ヶ丘分館)
   メニューをクリック
- (2) 施設予約トップ画面

| MIT/SUDGER J + J | 申込              |                | 利况加起            | ア利川で       | キシワツ          | $\mathcal{I} \rightarrow \mathcal{I}$ |
|------------------|-----------------|----------------|-----------------|------------|---------------|---------------------------------------|
| 新しく予約する場合        | 合は、「施設予約」ボタン    | よりお進みください      | ۱۰              |            |               |                                       |
|                  |                 |                | 新規施設            | 予約         |               |                                       |
| 施設予約確認           |                 |                |                 |            |               |                                       |
| 施設予約一覧を再         | 再検索する場合は、「再材    | 食索」ボタンよりお;     | 進みください。         |            |               |                                       |
| 予約後、利用しな         | べなった場合は、 他の 利   | 明者のために、必       | どずキャンセルをお願い     | いたします。     |               |                                       |
|                  |                 |                |                 |            |               | +                                     |
| 施設状況一覧           |                 |                |                 |            |               |                                       |
| 米ロト勝の天約          | No for          |                |                 |            |               |                                       |
|                  | Astlac          |                |                 |            |               |                                       |
| 当日以降の予約          | 」は、以下のとおりです。    | ご不明な点は図書       | 館までお問い合わせく      | tan.       |               |                                       |
| 10 • 件表示         |                 |                |                 |            |               | 検索:                                   |
|                  | ◇ <u>予約状況</u> ◇ | <u>登理番号</u> \$ | : <u>利用範設</u> ≎ | 利用日付       | ◆ <u>利用時間</u> | <ul> <li>利用目的</li> </ul>              |
|                  | 1/201002        | 000000284      | クループ子習至22       | 2017/06/19 | 17:00-18:30   | 図書館 ワホーター<br>ミーティング                   |
|                  | 予約確定            | 000000285      | グループ学習室22       | 2017/06/26 | 17:00-18:30   | 図書館サポーター                              |
| 12               | 子的联合            | 000000286      | グループ学習家22       | 2017/07/03 | 17:00-18:30   | ミーティンク 図書館サポーター                       |
|                  | 3.434836        | 000000200      | JN JFELL        | 2011/01/00 | 11.00-10.00   | ミーティング                                |
|                  | 予約確定            | 000000287      | グループ学習室22       | 2017/07/10 | 17:00-18:30   | 図書館サポーター                              |
|                  |                 | 000000288      | グルーブ学習室22       | 2017/07/17 | 17:00-18:30   | 図書館サポーター                              |
|                  | 予約確定            |                |                 |            |               | ミーティング                                |
|                  | 予約確定            |                |                 |            |               | 4 7 17 2                              |

- a 過去の登録状況が表示されます。 タブをクリックすることにより、「当
  - 日以降の予約」「履歴」表示を切り替えることができます。
- b 予約の取り消しをしたい場合は、「当日以降の予約」リストから、取消対象の予約を選択し、「予約取消」ボタンをクリックしてください。

(3)施設予約検索画面

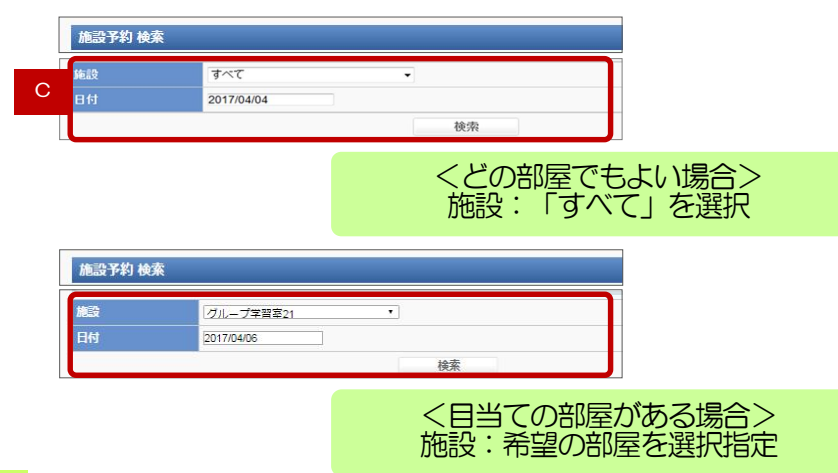

c 予約したい施設と日付を選択し、「検索」ボタンをクリックしてください。

「施設」のドロップダウンリスト
 「すべて」を選択して検索すると、希
 望日におけるすべての施設の空き状況
 を一覧できます。
 利用したい部屋が決まっている場合
 は、リストから施設を選択指定して、
 検索してください。

#### (4) 施設予約新規登録画面

|   | 2017年04月06日の予 | 約状況         |                        |                                                           |  |  |
|---|---------------|-------------|------------------------|-----------------------------------------------------------|--|--|
|   |               | d           |                        | ■:開室 ■:予約済 :予約                                            |  |  |
|   | ガルニプ学初支つ      | a           | 08:00 09:00 10:00 11:0 | 0 12:00 13:00 14:00 15:00 16:00 17:00 18:00 19:00 20:00 2 |  |  |
|   | 570 JTEE21    |             |                        |                                                           |  |  |
|   | 申込内容          |             |                        |                                                           |  |  |
|   | 氏名            |             |                        |                                                           |  |  |
|   | 教職員/学生        |             | 所雇(学科)                 | 中央図書館                                                     |  |  |
|   | 連絡先(電話番号)     |             | •                      |                                                           |  |  |
|   | 利用施設 10月      | グループ字習率21 ・ |                        |                                                           |  |  |
| ) | 利用日付 必須       | 2017/04/06  |                        |                                                           |  |  |
|   | 利用時間 必須       | • 時 00 • 分  | ~ • 時 00 • 分           |                                                           |  |  |
|   | 利用目的          |             |                        |                                                           |  |  |
|   | 利用人数 國家       | 2           | 1                      |                                                           |  |  |
|   | 備者            |             |                        |                                                           |  |  |

#### (5) 施設予約確認画面

# ALS:3 ¥3 482 申込荷音報話のうえ、「入力内容報告」ボタンよりお進みください。 E& DB 由点 MBL9\*5 NE MBL9\*5 NE MBL9\*5 NE MBL9\*5 NE MBL9\*5 NE MBL9\*5 NE MBL9\*5 ND FACTOR MBL9\*5 ND FACTOR MBL9\*5 MBL9\*5 ND FACTOR MBL9\*5 ND MBL9\*5 ND MBL9\*5 ND ND FACTOR ND ND ND ND ND ND ND ND ND ND ND ND ND ND ND

- d 予約状況が図示されますので、新規に 予約ができる空き時間を確認してくだ さい。
- e 時間・人数等、必要事項を記入し、 「入力内容確認」ボタンをクリックし てください。
  - \*施設ごとに、利用時間・利用人数の 入力条件があります(下表参照)。 記入内容が、所定の条件を満たして いないと、エラーとなりますので、 ご注意ください。
- 確認画面で、必ず「入力内容確定」ボタンをクリックし、予約を確定させてください。

#### 施設予約対象設備および備付設備一覧

#### ■中央図書館

| 階  | 施設名       | 最低利用人数~定員 | 使用可能時間  | 備付設備              |
|----|-----------|-----------|---------|-------------------|
| 2階 | グループ学習室21 | 5~12      | 30分~3時間 | ホワイトボード、電子黒板      |
|    | グループ学習室22 | 5~12      | 30分~3時間 | ホワイトボード、大型モニター    |
|    | グループ学習室23 | 2~6       | 30分~3時間 | ホワイトボード、デスクトップ型PC |
|    | グループ学習室24 | 2~6       | 30分~3時間 | ホワイトボード           |
|    | グループ学習室25 | 2~6       | 30分~3時間 | ホワイトボード           |
|    | グループ学習室26 | 2~6       | 30分~3時間 | ホワイトボード、デスクトップ型PC |
| 3階 | グループ学習室31 | 5~24      | 30分~3時間 | ホワイトボード、プロジェクター   |
|    | グループ学習室32 | 2~6       | 30分~3時間 | ホワイトボード、デスクトップ型PC |
|    | グループ学習室33 | 2~6       | 30分~3時間 | ホワイトボード           |
|    | グループ学習室34 | 2~6       | 30分~3時間 | ホワイトボード           |
|    | グループ学習室35 | 2~6       | 30分~3時間 | ホワイトボード、デスクトップ型PC |

施設予約対象設備および備付設備一覧(前ページからのつづき)

■中央図書館(前ページからのつづき)

| 階  | 施設名       | 最低利用人数~定員 | 使用可能時間  | 備付設備              |
|----|-----------|-----------|---------|-------------------|
| 4階 | グループ学習室41 | 2~6       | 30分~3時間 | ホワイトボード、デスクトップ型PC |
|    | グループ学習室42 | 2~6       | 30分~3時間 | ホワイトボード           |
|    | グループ学習室43 | 2~6       | 30分~3時間 | ホワイトボード           |
|    | グループ学習室44 | 2~6       | 30分~3時間 | ホワイトボード、デスクトップ型PC |

■桜ヶ丘分館

| 機材名    | 最低利用人数~定員 | 使用可能時間  |
|--------|-----------|---------|
| ノート型PC | 2~3       | 30分~3時間 |

■水産学部分館

| 階  | 施設名     | 最低利用人数~定員 | 使用可能時間  | 備付設備                      |
|----|---------|-----------|---------|---------------------------|
| 1階 | グループ学習室 | 2~10      | 30分~3時間 | ホワイトボード                   |
|    | セミナールーム | 5~40      | 30分~3時間 | スクリーン、プロジェクター、<br>ホワイトボード |

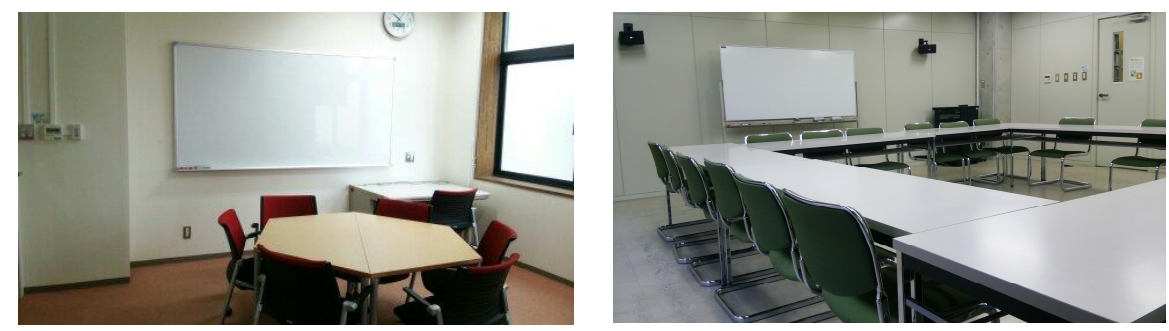

中央図書館グループ学習室(~6名)

中央図書館グループ学習室(~24名)

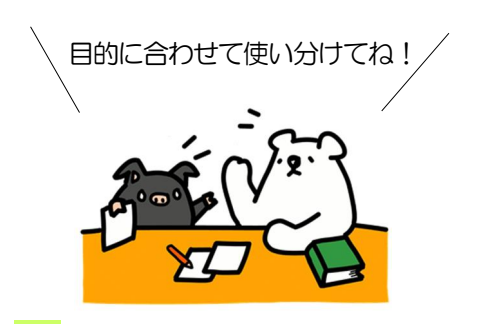

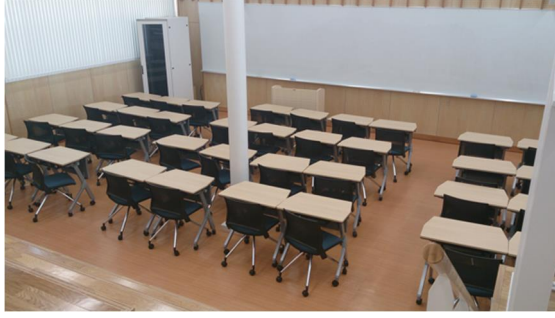

水産学部分館セミナールーム

#### 7.学生希望図書購入依頼

図書館に置いて欲しい本の購入希望を申請することができます。

- (1) サービスメニュー
   利用者 10 世界
   第二十一次 10 世界
   第二十一次 10 世界
   第二十一次 10 世界
   第二十一次 10 世界
   第二十一次 10 世界
   第二十一次 10 世界
   第二十一次 10 世界
   第二十一次 10 世界
   第二十一次 10 世界
   第二十一次 10 世界
   第二十一次 10 世界
   第二十一次 10 世界
   第二十一次 10 世界
   第二十一次 10 世界
   第二十一次 10 世界
   第二十一次 10 世界
   第二十一次 10 世界
   第二十一次 10 世界
   第二十一次 10 世界
   第二十一次 10 世界
   第二十一次 10 世界
   第二十一次 10 世界
   第二十一次 10 世界
   第二十一次 10 世界
   第二十一次 10 世界
   第二十一次 10 世界
   第二十一次 10 世界
   第二十一次 10 世界
   第二十一次 10 世界
   第二十一次 10 世界
   第二十一次 10 世界
   第二十一次 10 世界
   第二十一次 10 世界
   第二十一次 10 世界
   第二十一次 10 世界
   第二十一次 10 世界
   第二十八次 10 世界
   第二十八次 10 世界
   第二十八次 10 世界
   第二十八次 10 世界
   第二十八次 10 世界
   第二十八次 10 世界
   第二十八次 10 世界
   第二十八次 10 世界
   第二十八次 10 世界
   第二十八次 10 世界
   第二十八次 10 世界
   第二十八次 10 世界
   第二十八次 10 世界
   第二十八次 10 世界
   第二十八次 10 世界
   第二十八次 10 世界
   第二十八次 10 世界
   第二十八次 10 世界
   第二十八次 10 世界
   第二十八次 10 世界
   第二十八次 10 世界
   第二十八次 10 世界
   第二十八次 10 世界
   第二十八次 10 世界
   第二十八次 10 世界
   第二十八次 10 世界
   第二十八次 10 世界
   第二十八次 10 世界
   第二十八次 10 世界
   第二十八次 10 世界
   第二十八次 10 世界
   第二十八次 10 世界
   第二十八次 10 世界
   第二十八次 10 世界
   第二十八次 10 世界
   第二十八次 10 世界
   第二十八次 10 世界
   第二十八次 10 世界
   第二十八次 10 世界
   第二十八次 10 世界
   第二十八次 10 世界
   第二十八次 10 世界
   第二十八次 10 世界
   第二十八次 1
- (2) 学生希望図書購入依頼トップ画面

|   | 学生希望図書購入依頼<br>(年 戻る)                  | 新規に依頼する                   | 場合は、          |
|---|---------------------------------------|---------------------------|---------------|
|   | 図書購入新規依頼                              | 「新規依頼」をクリ                 | Jック →(3)      |
|   | 新規依頼を行う場合は「新規依頼」ボタンを                  | フリックU C F C V ®           |               |
|   | 学生希望図書購入依頼状況・履歴確認                     | 8                         |               |
|   | キャンセルできます。<br>とはてきません)                |                           |               |
|   | 受渡可未受付処理中・発注取消した。                     | IEE                       |               |
| a | 受渡可の資料は、以下のとおりです。図書館<br>10 ・ 件表示      | までお越しください。 ※受付日から3ヶ月以内のデー | - 夕を表示。<br>検索 |
|   | 状態         書名/ま           データが入っていません | 諸名                        | 連絡事項など。       |

### (3) 学生希望図書購入新規依頼画面

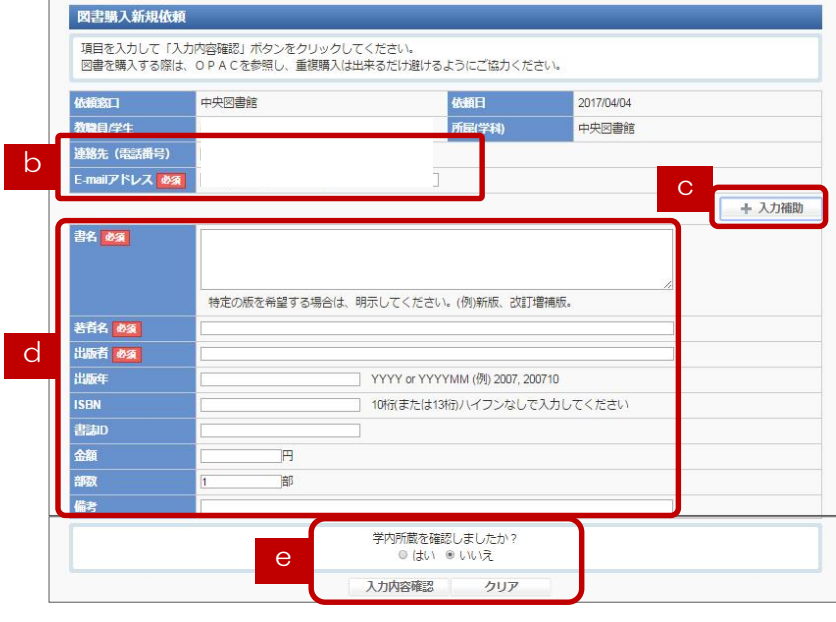

(4) 学生希望図書購入新規依頼確認画面

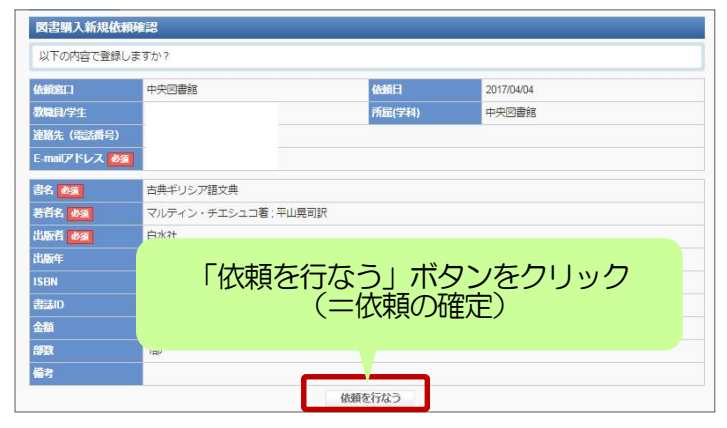

- a 過去に申込を行った依頼状況が表示されます。タブ切替してください。
   「受渡可」図書の購入手続が完了した状態。利用可能になり次第ご連絡しますので、図書館へお越しください。
   「未受付」図書館でまだ処理を行っていない状態。依頼内容の修正や取消を行えます。
   「処理中」発注・整理を行っている状態。
   「発注取消」購入依頼がキャンセルされた
  - 状態。 **履歴**」3ヶ日を過ぎた=
  - 「履歴」3ヶ月を過ぎたデータはこちらへ移 動します。
- b 連絡先情報に誤りがないかご確認くださ い。メールアドレスの変更がある場合 は、「利用者情報変更」メニューから登 録してください。
- c「入力補助」の文字をクリックすると、
   検索画面が開きます。ここから検索サイトを利用して、書誌の情報を取り込むことができます。 →p.5(5)と同様です。
- d 購入を希望する図書の情報を記入してく ださい。
- e 学内所蔵を確認済であれば「はい」を選 択。未確認の場合は必ず確認し、重複購 入の回避にご協力ください。最後に「入 力内容確認」をクリック。

#### 確認画面で、必ず「依頼を行なう」ボタンを クリックし、依頼を確定させてください。

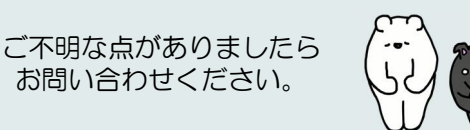

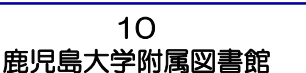